# 

## ERP Web Financeiro/ Controle Bancário Cadastro de Cheques Recebidos

**FINWEBCON04V1** 

| E        | RP          | Web         | Fina          | ance       | iro/C      | Contr       | ole        | Banc      | ário | - Ca | dast | ro de | e Che | eque | s Re | cebi | dos |  |     |  |
|----------|-------------|-------------|---------------|------------|------------|-------------|------------|-----------|------|------|------|-------|-------|------|------|------|-----|--|-----|--|
|          |             |             |               |            |            |             |            |           |      |      |      |       |       |      |      |      |     |  |     |  |
| í        | 'n          | lic         |               |            |            |             |            |           |      |      |      |       |       |      |      |      |     |  |     |  |
|          |             |             |               |            |            |             |            |           |      |      |      |       |       |      |      |      |     |  |     |  |
| <u>C</u> | <u>)bje</u> | tivo        | <u>)</u>      |            |            |             |            |           |      |      |      |       |       |      |      |      |     |  | 3   |  |
| C        | Cada        | astr        | o de          | e Ch       | eau        | le          |            |           |      |      |      |       |       |      |      |      |     |  | - 4 |  |
| -        | • .         |             | <u> </u>      | ;          | ,          |             |            |           |      |      |      |       |       |      |      |      |     |  |     |  |
| <u></u>  | <u>saix</u> | <u>a de</u> | <u>e l I1</u> | <u>ulo</u> | <u>con</u> | <u>n Cr</u> | <u>ieq</u> | <u>le</u> |      |      |      |       |       |      |      |      |     |  | .9  |  |
|          |             |             |               |            |            |             |            |           |      |      |      |       |       |      |      |      |     |  |     |  |
|          |             |             |               |            |            |             |            |           |      |      |      |       |       |      |      |      |     |  |     |  |
|          |             |             |               |            |            |             |            |           |      |      |      |       |       |      |      |      |     |  |     |  |
|          |             |             |               |            |            |             |            |           |      |      |      |       |       |      |      |      |     |  |     |  |
|          |             |             |               |            |            |             |            |           |      |      |      |       |       |      |      |      |     |  |     |  |
|          |             |             |               |            |            |             |            |           |      |      |      |       |       |      |      |      |     |  |     |  |
|          |             |             |               |            |            |             |            |           |      |      |      |       |       |      |      |      |     |  |     |  |
|          |             |             |               |            |            |             |            |           |      |      |      |       |       |      |      |      |     |  |     |  |
|          |             |             |               |            |            |             |            |           |      |      |      |       |       |      |      |      |     |  |     |  |
|          |             |             |               |            |            |             |            |           |      |      |      |       |       |      |      |      |     |  |     |  |
|          |             |             |               |            |            |             |            |           |      |      |      |       |       |      |      |      |     |  |     |  |
|          |             |             |               |            |            |             |            |           |      |      |      |       |       |      |      |      |     |  |     |  |
|          |             |             |               |            |            |             |            |           |      |      |      |       |       |      |      |      |     |  |     |  |
|          |             |             |               |            |            |             |            |           |      |      |      |       |       |      |      |      |     |  |     |  |
|          |             |             |               |            |            |             |            |           |      |      |      |       |       |      |      |      |     |  |     |  |
|          |             |             |               |            |            |             |            |           |      |      |      |       |       |      |      |      |     |  |     |  |
|          |             |             |               |            |            |             |            |           |      |      |      |       |       |      |      |      |     |  |     |  |
|          |             |             |               |            |            |             |            |           |      |      |      |       |       |      |      |      |     |  |     |  |
|          |             |             |               |            |            |             |            |           |      |      |      |       |       |      |      |      |     |  |     |  |
|          |             |             |               |            |            |             |            |           |      |      |      |       |       |      |      |      |     |  |     |  |
|          |             |             |               |            |            |             |            |           |      |      |      |       |       |      |      |      |     |  |     |  |
|          |             |             |               |            |            |             |            |           |      |      |      |       |       |      |      |      |     |  |     |  |

## 

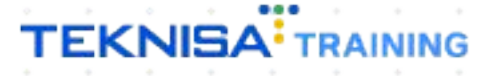

## **Objetivo**

Este manual tem por objetivo auxiliar com o cadastro de cheques recebidos por clientes.

## **Cadastro de Cheque**

1. Selecione o menu superior (Imagem 1) no canto superior esquerdo.

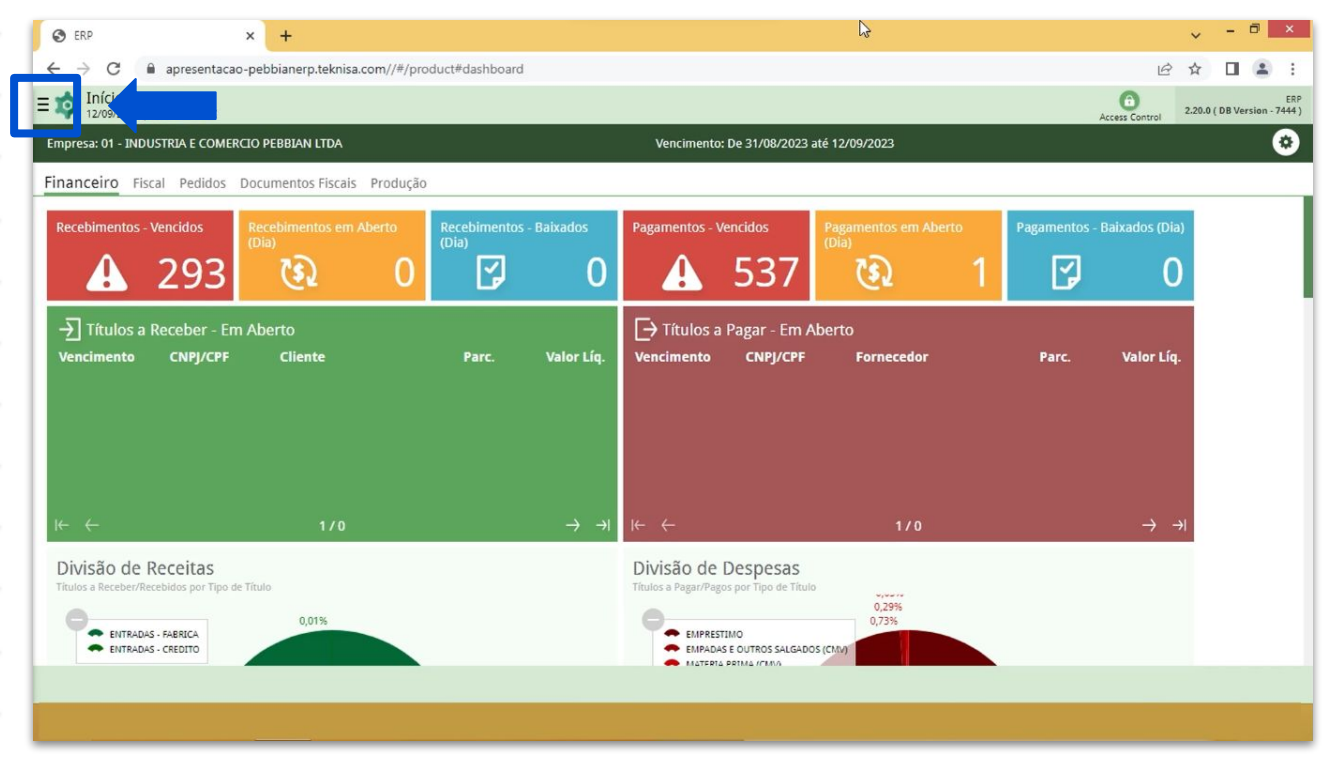

**Imagem 1** – Menu Superior

2. Na **barra de pesquisa** (Imagem 2) digite "Cheques Recebidos" e selecione o resultado correspondente.

| ERP × +<br>→ C                                                                   | roduct#dashboard      |                                   |                                                                            |                               |            | e t                       | / - "                  |
|----------------------------------------------------------------------------------|-----------------------|-----------------------------------|----------------------------------------------------------------------------|-------------------------------|------------|---------------------------|------------------------|
| MARIANA RIBEIRO<br>12/09/2023<br>0001 - MATRIZ<br>O Trocar Unidade               | io                    | Vencimento                        | De 31/08/2023                                                              | i até 12/09/2023              |            | Access Control 2.         | 20.0 ( DB Version - 74 |
| HEQUÏES X                                                                        | Recebimentos<br>(Dia) | Pagamentos - \                    | encidos                                                                    | Pagamentos em Aberto<br>(Dia) | Pagamentos | - Baixados (Dia)          |                        |
| Cheques Recebidos<br>Financeiro » Títulos a Receber » Operações » Cheques Recebi | <b>P</b>              |                                   | 537                                                                        | ्र े                          | 1 🖸        | 0                         |                        |
|                                                                                  |                       | [→ Títulos a<br>Vencimento        |                                                                            |                               |            | Valor Líq.                |                        |
|                                                                                  |                       | i← ←                              |                                                                            | 170                           |            | $\rightarrow \rightarrow$ |                        |
|                                                                                  |                       | Divisão de<br>Titulos a Pagar/Pag | Despesas<br>os por Tipo de Titu<br>11MO<br>SE OUTROS SALGAD<br>PRIMA (CANA | 10<br>0,23%<br>0,73%          |            |                           |                        |

Imagem 2 – Barra de pesquisa

- 3. Na tela de Tela de Filtro (Imagem 3), preencha:
- Empresa.

| 🔯 ERP                                                  | × +                  |                          |                         |                  |                |       | ~                   | - 8 ×                   |
|--------------------------------------------------------|----------------------|--------------------------|-------------------------|------------------|----------------|-------|---------------------|-------------------------|
| $\leftrightarrow$ $\rightarrow$ C $\cong$ apresentacao | -pebbianerp.teknisa. | com//fin/#/fin_contaRece | ber#rec15000_cheque_rec | ebidos           |                |       | 6 \$                | □ 😩 :                   |
| E to Cheque Recebidos                                  |                      |                          |                         |                  |                |       | G<br>Access Control | EIN<br>2.96.0 Ervoritos |
| Vencimento                                             | Cliente              | Cheque                   | Banco                   | Agência          | Conta Corrente | Valor | Status              |                         |
|                                                        |                      |                          | Não há                  | registros        |                |       |                     |                         |
|                                                        |                      |                          |                         |                  |                |       |                     |                         |
|                                                        |                      |                          |                         |                  |                |       |                     |                         |
|                                                        |                      |                          |                         |                  |                |       |                     |                         |
|                                                        |                      |                          |                         |                  |                |       |                     |                         |
| Filtro                                                 |                      |                          |                         |                  |                |       |                     |                         |
| Empresa 💿 🔓                                            |                      |                          |                         |                  |                |       |                     |                         |
| Procurar                                               |                      |                          |                         |                  |                |       |                     | Q                       |
| Cliente                                                |                      |                          |                         |                  |                |       |                     |                         |
| Todos                                                  | ~                    |                          |                         |                  |                |       |                     | Q.                      |
| Cheque Inicial                                         |                      |                          |                         | Cheque Final     |                |       |                     |                         |
| Valor inicial                                          |                      |                          |                         | Valor final      |                |       |                     |                         |
|                                                        |                      |                          |                         |                  |                |       |                     |                         |
| Conta Corrente                                         |                      |                          |                         |                  |                |       |                     |                         |
| Todos                                                  | ~                    |                          |                         |                  |                |       |                     | Q.                      |
| Vencimento                                             |                      |                          |                         | Recebimento      |                |       |                     |                         |
| A partir de _/_/ Para _/_                              | _/                   |                          |                         | A partir de _/_/ | Para _/_/      |       |                     |                         |
| Fechar                                                 |                      |                          |                         | $\times$         |                |       |                     | Aplicar filtro          |
|                                                        |                      |                          |                         |                  |                |       |                     |                         |
|                                                        |                      |                          |                         |                  |                |       |                     |                         |

4. Clique em **Aplicar Filtro** (Imagem 4) no canto inferior direito na parte inferior da tela.

| 🔯 ERP               | × +                        |                         |                      |                  |                |       | ~                   | - 0                 |
|---------------------|----------------------------|-------------------------|----------------------|------------------|----------------|-------|---------------------|---------------------|
| ← → C               | ntacao-pebbianerp.teknisa. | com//fin/#/fin_contaRed | :eber#rec15000_chequ | e_recebidos      |                |       | 6 \$                |                     |
| Cheque Recebidos    | S<br>RIZ                   |                         |                      |                  |                |       | G<br>Access Control | EIN<br>2.96.0 Favor |
| Vencimento          | Cliente                    | Cheque                  | Banco                | Agência          | Conta Corrente | Valor | Status              |                     |
|                     |                            |                         | N                    | ão há registros  |                |       |                     |                     |
|                     |                            |                         |                      |                  |                |       |                     |                     |
|                     |                            |                         |                      |                  |                |       |                     |                     |
|                     |                            |                         |                      |                  |                |       |                     |                     |
|                     |                            |                         |                      |                  |                |       |                     |                     |
| iltro               |                            |                         |                      |                  |                |       |                     |                     |
| iiu o               |                            |                         |                      |                  |                |       |                     |                     |
| mpresa 🛛 🗟          |                            |                         |                      |                  |                |       |                     | -                   |
| Procurar            |                            |                         |                      |                  |                |       |                     | Q                   |
| liente<br>Todor     |                            |                         |                      |                  |                |       |                     | 1                   |
| Todos               | ~                          |                         |                      |                  |                |       |                     | QK.                 |
| heque Inicial       |                            |                         |                      | Cheque Final     |                |       |                     |                     |
|                     |                            |                         |                      |                  |                |       |                     |                     |
| alor inicial        |                            |                         |                      | valor final      |                |       |                     |                     |
| onta Corrente       |                            |                         |                      |                  |                |       |                     |                     |
| Todos               | ~                          |                         |                      |                  |                |       |                     | Q.                  |
| encimento           |                            |                         |                      | Recebimento      |                |       |                     |                     |
| A partir de _/_/ Pa | ara _/_/                   |                         |                      | A partir de _/_/ | / Para _/_/    |       | 7-                  | 翩                   |
| echar               |                            |                         |                      |                  |                |       |                     | Aplicar filt        |
|                     |                            |                         |                      | $\sim$           |                |       |                     | Aprical Int         |
|                     |                            |                         |                      |                  |                |       |                     |                     |

Imagem 4 – Aplicar Filtro

Imagem 3 – Tela de Filtro

#### 5. Clique em Adicionar (Imagem 5) para cadastrar um novo talão.

| → C   apre                              | esentacao-pebbianerp.teknisa.com//fin/#/fin_con | taReceber#rec15000_cheque | _recebidos |         |                   |           | 6 \$                  |
|-----------------------------------------|-------------------------------------------------|---------------------------|------------|---------|-------------------|-----------|-----------------------|
| Cheque Recebio<br>12/09/2023   0001 - M | dos<br>MATRIZ                                   |                           |            |         |                   |           | Access Control 2.96   |
| Vencimento                              | Cliente                                         | Cheque                    | Banco      | Agência | Conta Corrente    | Valor     | Status                |
| 24/08/2020                              | COMERCIO E INDUSTRIA                            | 012345                    | 999        | 9999    | 99999             | 150,00    | Repassado a Terceiros |
| 04/04/2023                              |                                                 | 000001                    | 111        | 11111   | 1111111111111111  | 5.000,00  | A compensar           |
| 05/07/2023                              |                                                 | 099999                    | 999        | 9999    | 999999            | 50.000,00 | Compensado            |
| 05/07/2023                              |                                                 | 123456                    | 111        | 11111   | 11111111111111111 | 100,00    | Apresentado           |
| 12/09/2023                              | TEKNISA                                         | 000150                    | 001        | 99999   | 9999999           | 1.000,00  | A compensar           |
|                                         |                                                 |                           |            |         |                   |           |                       |
|                                         |                                                 |                           |            |         |                   |           |                       |
|                                         |                                                 | •                         | ٥          |         |                   |           | <b>Filtro apikad</b>  |

Imagem 5 - Adicionar

6. Caso não tenha leitor de cheque, clique em **Confirmar** (Imagem 6) no canto inferior direito sem inserir informações.

| Cliente              | Cheque                     |                                              |                                                              |                                                                                                    |                                                                                                    |                                                                                                    |                                                                                                    |
|----------------------|----------------------------|----------------------------------------------|--------------------------------------------------------------|----------------------------------------------------------------------------------------------------|----------------------------------------------------------------------------------------------------|----------------------------------------------------------------------------------------------------|----------------------------------------------------------------------------------------------------|
|                      | Contraction and the second | Banco                                        | Agência                                                      | Conta Corrente                                                                                                    | Valor                                                                                                    | Status                                                                                                    |                                                                                                    |
| COMERCIO E INDUSTRIA | 012345                     | 999                                          | 9999                                                         | 99999                                                                                                    | 150,00                                                                                                    | Repassado a Terceiros                                                                                                    |                                                                                                    |
|                      | 000001                     | 111                                          | 11111                                                        | 111111111111111                                                                                                    | 5.000,00                                                                                                    | A compensar                                                                                                    |                                                                                                    |
|                      | 099999                     | 999                                          | 9999                                                         | 999999                                                                                                    | 50.000,00                                                                                                    | Compensado                                                                                                    |                                                                                                    |
|                      | 123456                     | 111                                          | 11111                                                        | 111111111111111                                                                                                    | 100.00                                                                                                    | Apresentado                                                                                                    |                                                                                                    |
| TEKNISA              | 000150                     | 001                                          | 99999                                                        | 9999999                                                                                                    | 1.000,00                                                                                                    | A compensar                                                                                                    |                                                                                                    |
|                      |                            |                                              |                                                              |                                                                                                    |                                                                                                    |                                                                                                    |                                                                                                    |
|                      |                            |                                              |                                                              |                                                                                                    |                                                                                                    | <b>&gt;</b> _                                                                                                    |                                                                                                    |
|                      | TEKNISA                    | 000001<br>099999<br>123456<br>TEKNISA 000150 | 000001 111<br>099999 999<br>123456 111<br>TEKNISA 000150 001 | 000001         111         11111           099999         999         999           123456         111         11111           TEKNISA         000150         001         99999 | 000001         111         11111         111111111111111           09999         999         9999         99999           123456         111         11111         11111111111111           TEKNISA         000150         001         99999         999999 | 000001         111         11111         111111111111111         5.00,00           099999         999         9999         99999         900001         000000           123456         111         11111         1111111111111111         100,00           TEKNISA         000150         001         99999         9999999         1.000,00 | 00001         111         11111         1111111111111         5.00,00         A compensar           09999         999         9999         9999         9999         50.00,00         Compensado           123456         111         11111         11111111111111         100,00         A presentado           TEKNISA         000150         01         9999         999999         1.00,00         A compensar |

Imagem 6 - Confirmar

Preencha o fichamento (Imagem 7):

7.

| Cheque Recebidos             |            |            |       |         |            |       |     |        |            |          |      |   | Access Control | FIN<br>2.96.0 | ☆<br>Favoritos |  |
|------------------------------|------------|------------|-------|---------|------------|-------|-----|--------|------------|----------|------|---|----------------|---------------|----------------|--|
| Vencimento Cliente           | Choque     | s Pocobi   | dos   |         |            |       |     |        |            |          |      |   |                |               |                |  |
| 24/08/2020 COMERCIO E INDUST | Inscrição  | S Recept   | uos   | luios A | presentaça | 0     |     |        | Cliente O  |          | <br> |   |                |               |                |  |
| 04/04/2023                   | Inscrição  |            |       |         |            |       |     |        | Procurar   |          |      | I |                |               | Q              |  |
| 05/07/2023                   | Cheque     | )          |       |         |            |       |     |        | Nr. Compe  | nsação O |      |   |                |               |                |  |
| 05/07/2023 INDSUTRIA DE /    | C.C. Débi  | to / Banco | 0     |         | Agência    | 0     |     |        | Conta O    |          |      |   |                |               | -1             |  |
| 12/09/2023 TEKNISA           |            |            |       |         |            |       |     |        |            |          |      |   |                |               |                |  |
|                              | C.C. do Fa | vorecido   | Q. Ba | anco    |            | Agêno | :ia |        | Conta      |          |      |   |                |               | 11             |  |
|                              | Valor 3    |            |       |         |            |       |     |        | Recebimen  | to 😳     |      |   |                |               |                |  |
|                              |            |            |       |         |            |       |     |        | 12/09/2023 | 3        |      |   |                |               | ×              |  |
|                              | A compe    | nsar       |       |         |            |       |     | $\sim$ | 12/09/2023 | 3        |      |   |                |               | ×              |  |
|                              | Tipo de C  | heque 🛛    |       |         |            |       |     |        | Compensa   | ção      |      |   |                |               |                |  |
|                              | Tipo de R  | ecebiment  | to    |         |            |       |     | v      |            |          |      |   |                |               | 1000           |  |
|                              | Procurar   |            |       |         |            |       |     |        |            |          |      |   |                |               | Q              |  |
|                              | Dados de   | o Cedente  | 2     |         |            |       |     |        |            |          |      |   |                |               |                |  |
|                              | Nome       |            |       |         |            |       |     |        |            |          |      |   |                |               | _              |  |
|                              |            |            |       |         |            |       |     |        |            |          |      |   |                | S             | alvar          |  |
|                              |            |            |       |         |            |       |     |        |            |          |      |   |                |               |                |  |
|                              |            |            |       |         |            |       |     |        |            |          |      |   |                |               |                |  |
|                              |            |            |       |         |            |       |     |        |            |          |      |   |                |               |                |  |
| gem / – Fichamento           |            |            |       |         |            |       |     |        |            |          |      |   |                |               |                |  |
|                              |            |            |       |         |            |       |     |        |            |          |      |   |                |               |                |  |
|                              |            |            |       |         |            |       |     |        |            |          |      |   |                |               |                |  |
| Cliente;                     |            |            |       |         |            |       |     |        |            |          |      |   |                |               |                |  |
| Cheque:                      |            |            |       |         |            |       |     |        |            |          |      |   |                |               |                |  |
| Nr. Componeo                 | ດລັດ       |            |       |         |            |       |     |        |            |          |      |   |                |               |                |  |
|                              | ça∪,       |            |       |         |            |       |     |        |            |          |      |   |                |               |                |  |
| C.C. Debito/ Ba              | anco       | ,          |       |         |            |       |     |        |            |          |      |   |                |               |                |  |
| Agência;                     |            |            |       |         |            |       |     |        |            |          |      |   |                |               |                |  |
| Conta:                       |            |            |       |         |            |       |     |        |            |          |      |   |                |               |                |  |
| Conta do favo                | bioo       | 0.         |       |         |            |       |     |        |            |          |      |   |                |               |                |  |
|                              | CUIU       | Ο,         |       |         |            |       |     |        |            |          |      |   |                |               |                |  |
| valor;                       |            |            |       |         |            |       |     |        |            |          |      |   |                |               |                |  |
| Recebimento;                 |            |            |       |         |            |       |     |        |            |          |      |   |                |               |                |  |
| Vencimento:                  |            |            |       |         |            |       |     |        |            |          |      |   |                |               |                |  |
| Tipo de Chequ                |            |            |       |         |            |       |     |        |            |          |      |   |                |               |                |  |
| i ipo de chequ               | C.         |            |       |         |            |       |     |        |            |          |      |   |                |               |                |  |
|                              |            |            |       |         |            |       |     |        |            |          |      |   |                |               |                |  |
|                              |            |            |       |         |            |       |     |        |            |          |      |   |                |               |                |  |
|                              |            |            |       |         |            |       |     |        |            |          |      |   |                |               |                |  |
|                              |            |            |       |         |            |       |     |        |            |          |      |   |                |               |                |  |
|                              |            |            |       |         |            |       |     |        |            |          |      |   |                |               |                |  |

8. Clique em Salvar (Imagem 8) para finalizar a operação.

| International and international and internatinternational and international and international and inter                                                                                                    | thr. | Cheque Re      | apresenta    | ao-pebb | ianerp.tekni | sa.com//f | n/#/fin_co | ntaRecebe | er#rec1500 | v_cheque_r | ecebidos |     |        |            |          |      |   | e x            | FIN    | 다.<br>슈      |
|----------------------------------------------------------------------------------------------------|------|----------------|--------------|---------|--------------|-----------|------------|-----------|------------|------------|----------|-----|--------|------------|----------|------|---|----------------|--------|--------------|
| International Checked Properties (Secoldage)   International Checked Properties (Secoldage)   International Checked Proper                                                                                                    | ~    | 12/09/2023   0 | 001 - MATRIZ | _       | _            |           |            |           |            |            |          |     |        |            |          |      |   | Access Control | 2.96.0 | Favoritos    |
| 1000000000000000000000000000000000000                                                                                                    | V    | encimento      | Client       | e       |              | Cheq      | ues Rece   | bidos     |            |            |          |     |        |            |          |      |   |                |        |              |
| <ul> <li>Inscretzionen de la contractión de la contractión de la</li></ul>                                                                                                    | 2    | 4/08/2020      |              | COMERC  | IO E INDUST  | Inscrip   | ão         |           |            |            |          |     |        | Cliente 🛛  |          |      |   |                |        |              |
| General Discussion of Calibra / Agencia 0<br>Control Discussion of Calibra / Agencia 0<br>Control Discussion of Ca                                                                                                    | 0    | 4/04/2023      |              |         |              |           |            |           |            |            |          |     |        | Procurar   |          |      | I |                |        | Q            |
| Socretion       Monitorial       C Cabile / Sacretion 0       Casale         Vision       Address       Casale       Address       Noncommentaria         Vision       Address       Casale       Noncommentaria       Noncommentaria <td< td=""><td></td><td>5/07/2023</td><td></td><td></td><td></td><td>Chequ</td><td>e O</td><td></td><td></td><td></td><td></td><td></td><td></td><td>Nr. Comper</td><td>nsação 🖸</td><td></td><td></td><td></td><td></td><td></td></td<>                                                                                                    |      | 5/07/2023      |              |         |              | Chequ     | e O        |           |            |            |          |     |        | Nr. Comper | nsação 🖸 |      |   |                |        |              |
| Source     Notes     C de Prencision     Notes     Source     Notes     Source     Notes     Source     Notes     Source     Source     Source     Notes     Source     Source     Notes     Source     Source                                                                                                    | 0    | 5/07/2023      |              | IN      | DSUTRIA DE   | C.C. D    | bito / Ban | coO       |            | Agência    | 0        |     |        | Conta O    |          |      |   |                |        |              |
| avector B - Salvar                                                                                                    | 1    | 2/09/2023      | TEKNI        | 5A      |              |           |            |           |            |            |          |     |        |            |          |      |   |                |        |              |
| vver a vertice as a a vertice as a a vertice as a a vertice as a a vertice as a a vertice as a a vertice as a a vertice as a a vertice as a a vertice as a a vertice as a vertice as a vert                                                                                                    |      |                |              |         |              | C.C. de   | Favorecic  | lo<br>Q   | Banco      |            | Agên     | :ia |        | Conta      |          |      |   |                |        | - 1          |
| scolar - Salvar                                                                                                    |      |                |              |         |              | Valor     | 3          |           |            |            |          |     |        | Recebimen  | to O     |      |   |                |        | - 1          |
| state<br>Tap & character<br>Tap & character |      |                |              |         |              |           |            |           |            |            |          |     |        | 12/09/2023 | 3        |      |   |                |        | ×            |
| gem 8 - Salvar                                                                                                    |      |                |              |         |              | Status    | npensar    |           |            |            |          |     | ~      | Vencimente | 0 ©      |      |   |                |        | $\mathbf{x}$ |
| receler in the second second s                                                                                                    |      |                |              |         |              | Tipo d    | e Cheque ( | 0         |            |            |          |     | *      | Compensat  | ao       |      |   |                |        |              |
| recent de texteneres<br>Texter texteneres<br>Texter texter texte texter texter texter texter texter text                                                                                                    |      |                |              |         |              | Própr     | io         |           |            |            |          |     | $\sim$ |            |          |      |   |                |        |              |
| arcelar and a constrained and a constrained and                                                                                                    |      |                |              |         |              | Tipo d    | e Recebim  | ento      |            |            |          |     |        |            |          |      |   |                |        |              |
| avcder                                                                                                    |      |                |              |         |              | Froct     |            |           |            |            |          |     |        |            |          |      |   |                |        | ~            |
| arader Control of Control of Cont                                                                                                    |      |                |              |         |              | Dados     | do Ceder   | nte       |            |            |          |     |        |            |          |      |   |                |        |              |
| gem 8 – Salvar                                                                                                    |      |                |              |         |              | Nome      |            |           |            |            |          |     |        |            |          | <br> |   |                |        |              |
| gem 8 – Salvar                                                                                                    |      |                |              |         |              |           |            |           |            |            |          |     |        |            |          |      |   |                | 5      | Salvar       |
| gem 8 – Salvar                                                                                                    |      |                |              |         |              |           |            |           |            |            |          |     |        |            |          |      |   |                |        |              |
| gem 8 – Salvar                                                                                                    |      |                |              |         |              |           |            |           |            |            |          |     |        |            |          |      |   |                |        | _            |
| gem 8 – Salvar                                                                                                    |      |                |              |         |              |           |            |           |            |            |          |     |        |            |          |      |   |                |        |              |
|                                                                                                    | ge   | m 8 – 3        | Salvar       |         |              |           |            |           |            |            |          |     |        |            |          |      |   |                |        |              |
|                                                                                                    |      |                |              |         |              |           |            |           |            |            |          |     |        |            |          |      |   |                |        |              |
|                                                                                                    |      |                |              |         |              |           |            |           |            |            |          |     |        |            |          |      |   |                |        |              |
|                                                                                                    |      |                |              |         |              |           |            |           |            |            |          |     |        |            |          |      |   |                |        |              |
|                                                                                                    |      |                |              |         |              |           |            |           |            |            |          |     |        |            |          |      |   |                |        |              |
|                                                                                                    |      |                |              |         |              |           |            |           |            |            |          |     |        |            |          |      |   |                |        |              |
|                                                                                                    |      |                |              |         |              |           |            |           |            |            |          |     |        |            |          |      |   |                |        |              |
|                                                                                                    |      |                |              |         |              |           |            |           |            |            |          |     |        |            |          |      |   |                |        |              |
|                                                                                                    |      |                |              |         |              |           |            |           |            |            |          |     |        |            |          |      |   |                |        |              |
|                                                                                                    |      |                |              |         |              |           |            |           |            |            |          |     |        |            |          |      |   |                |        |              |
|                                                                                                    |      |                |              |         |              |           |            |           |            |            |          |     |        |            |          |      |   |                |        |              |
|                                                                                                    |      |                |              |         |              |           |            |           |            |            |          |     |        |            |          |      |   |                |        |              |
|                                                                                                    |      |                |              |         |              |           |            |           |            |            |          |     |        |            |          |      |   |                |        |              |
|                                                                                                    |      |                |              |         |              |           |            |           |            |            |          |     |        |            |          |      |   |                |        |              |
|                                                                                                    |      |                |              |         |              |           |            |           |            |            |          |     |        |            |          |      |   |                |        |              |
|                                                                                                    |      |                |              |         |              |           |            |           |            |            |          |     |        |            |          |      |   |                |        |              |
|                                                                                                    |      |                |              |         |              |           |            |           |            |            |          |     |        |            |          |      |   |                |        |              |
|                                                                                                    |      |                |              |         |              |           |            |           |            |            |          |     |        |            |          |      |   |                |        |              |
|                                                                                                    |      |                |              |         |              |           |            |           |            |            |          |     |        |            |          |      |   |                |        |              |
|                                                                                                    |      |                |              |         |              |           |            |           |            |            |          |     |        |            |          |      |   |                |        |              |
|                                                                                                    |      |                |              |         |              |           |            |           |            |            |          |     |        |            |          |      |   |                |        |              |
|                                                                                                    |      |                |              |         |              |           |            |           |            |            |          |     |        |            |          |      |   |                |        |              |
|                                                                                                    |      |                |              |         |              |           |            |           |            |            |          |     |        |            |          |      |   |                |        |              |
|                                                                                                    |      |                |              |         |              |           |            |           |            |            |          |     |        |            |          |      |   |                |        |              |
|                                                                                                    |      |                |              |         |              |           |            |           |            |            |          |     |        |            |          |      |   |                |        |              |
|                                                                                                    |      |                |              |         |              |           |            |           |            |            |          |     |        |            |          |      |   |                |        |              |
|                                                                                                    |      |                |              |         |              |           |            |           |            |            |          |     |        |            |          |      |   |                |        |              |
|                                                                                                    |      |                |              |         |              |           |            |           |            |            |          |     |        |            |          |      |   |                |        |              |

## Baixa de Título com Cheque

#### 1. Selecione cheque cadastrado na tela de listagem (Imagem 9).

| -  | E | RP                   | >             | < +                                           |                |                     |         |                  |           | ,              |           | - 6               | ×            |
|----|---|----------------------|---------------|-----------------------------------------------|----------------|---------------------|---------|------------------|-----------|----------------|-----------|-------------------|--------------|
| ÷  |   | → C                  | apresentacao- | pebbianerp.teknisa.com//fin/#/fin_contaRecebe | er#rec15000_cl | heque_recebidos     |         |                  |           | iê 1           | 2         | 1                 | :            |
| ΞX | ¢ | Cheque<br>12/09/2023 | Recebidos     |                                               |                |                     |         |                  |           | Access Cont    | rol       | FIN<br>2.96.0 Fav | ☆<br>voritos |
|    | ١ | Venciment            | o Cliente     |                                               | Cheque         | C.C. Débito / Banco | Agência | Conta            | Valor     | Status         |           |                   |              |
|    | 2 | 24/08/2020           | CON           | VERCIO E INDUSTRIA                            | 012345         | 999                 | 9999    | 99999            | 150,00    | Repassado a Te | rceiros   |                   |              |
|    | 0 | 04/04/2023           |               |                                               | 000001         | 111                 | 11111   | 1111111111111111 | 5.000,00  | A compensar    |           |                   |              |
|    | 0 | 05/07/2023           |               |                                               | 099999         | 999                 | 9999    | 999999           | 50.000,00 | Compensado     |           |                   |              |
|    | 0 | 05/07/2023           |               | INDSUTRIA DE ALIMENTOS                        | 123456         | 111                 | 11111   | 1111111111111111 | 100,00    | Apresentado    |           |                   |              |
|    | 1 | 12/09/2023           | TEKNISA       |                                               | 000150         | 001                 | 99999   | 9999999          | 1.000,00  | A compensar    |           |                   |              |
|    | 1 | 12/09/2023           | TEKNISA       |                                               | 123456         | 001                 | 9999    | 99999999         | 1.700,00  | A compensar    |           |                   |              |
|    |   |                      |               |                                               |                | e dicorr            | Å       |                  |           | Œ              | ltro apli | cado              | 2            |
|    |   |                      |               |                                               |                | Adicionar           |         |                  |           |                |           |                   |              |
|    |   |                      |               |                                               |                |                     |         |                  |           |                |           |                   |              |

Imagem 9 – Tela de Listagem

2. Na aba **Títulos** (Imagem 10) é possível adicionar um título a ser baixado com o cheque.

| 12/09/2023   000 | eDIGOS<br>1 - MATRIZ |                         |               |                  | Arre         | Control | FIN<br>2.96.0 |
|------------------|----------------------|-------------------------|---------------|------------------|--------------|---------|---------------|
| Vencimento       | Cliente              | TEKNISA 123456          |               |                  |              |         |               |
| 24/08/2020       | COMERCIO E INDUSTR   | cheques ker ibluos muit |               |                  |              |         |               |
| 04/04/2023       |                      | Vencimento              | Tipo de Baixa | Valor Titulo     | Valor Cheque |         |               |
| 05/07/2023       |                      |                         |               | Nao ha registros |              |         |               |
| 05/07/2023       | INDSUTRIA DE A       |                         |               |                  |              |         |               |
| 12/09/2023       | TEKNISA              |                         |               |                  |              |         |               |
| 12/09/2023       | TEKNISA              |                         |               |                  |              |         |               |
|                  |                      |                         |               |                  |              |         |               |
|                  |                      |                         |               |                  |              |         |               |

Imagem 10 - Títulos

### TEKNISA

3. Caso tenha algum título disponível, clique em Adicionar (Imagem 11).

| 🔯 ERP          | × +                             |                                     |                                   |                  |               | ~              | - 6           | 5 ×            |
|----------------|---------------------------------|-------------------------------------|-----------------------------------|------------------|---------------|----------------|---------------|----------------|
| ← → C ■        | apresentacao-pebbianerp.teknisa | .com//fin/#/fin_contaF              | leceber#rec15000_cheque_recebidos |                  |               | 6 \$           |               | <b>2</b> :     |
| = 🔯 Cheque Rec | ebidos<br>01 - MATRIZ           |                                     |                                   |                  |               | Access Control | FIN<br>2.96.0 | 다<br>Favoritos |
| Vencimento     | Cliente                         | TEKNISA 123456<br>Cheques Recebidos | Títulos Apresentação              |                  |               |                |               |                |
| 24/08/2020     | COMERCIO E INDUSTR              | Vencimento                          | Tipo de Baixa                     | Valor Título     | Valor Cheque  |                |               |                |
| 04/04/2023     |                                 | vencimento                          | The de paira                      | Não há registros | valor circque |                |               |                |
| 05/07/2023     |                                 |                                     |                                   |                  |               |                |               |                |
| 05/07/2023     | INDSUTRIA DE A                  |                                     |                                   |                  |               |                |               |                |
| 12/09/2023     | TEKNISA                         |                                     |                                   |                  |               |                |               |                |
| 12/09/2023     | TEKNISA                         |                                     |                                   |                  |               |                |               |                |
| < Voltar       |                                 |                                     | Adiconar                          |                  |               |                |               | •              |

Imagem 11 – Adicionar

4. Na ficha de preenchimento (Imagem 12), selecione:

| Cheque Re<br>12/09/2023   0 | cebidos<br>001 - MATRIZ                |                       |               |                   | O Access Control | FIN<br>2.96.0 |  |
|-----------------------------|----------------------------------------|-----------------------|---------------|-------------------|------------------|---------------|--|
|                             | TEKNISA 123456                         | TEKNISA 123456        |               |                   | Course Course    |               |  |
| Vencimento                  | Cheques Recebidos Títulos Apresentação | Cheque                |               |                   |                  |               |  |
| 24/08/2020                  |                                        | 123456                |               |                   |                  |               |  |
| 04/04/2023                  | Vencimento                             | Banco                 | Agência       |                   | Conta corrente   |               |  |
|                             |                                        | 001                   | 9999          |                   | 99999999         |               |  |
| 05/07/2023                  |                                        | Valor Disponível      | Valor         |                   |                  |               |  |
| 05/07/2023                  |                                        | 1.700,00              | 1.700,00      |                   |                  |               |  |
| 12/09/2023                  |                                        | Tipo de Recebimento 🛛 |               |                   |                  |               |  |
| 12/05/2025                  |                                        | Procurar              |               |                   |                  |               |  |
|                             |                                        | Vencimento            | Tipo de Baixa | Valor Boleto      | Valor Cheque     |               |  |
|                             |                                        | Vencimento            | Tipo de Baixa | Valor Boleto      | Valor Cheque     |               |  |
|                             |                                        |                       |               |                   |                  |               |  |
|                             |                                        |                       |               | Nao na registros  |                  |               |  |
|                             |                                        |                       |               | Nao na registros  |                  |               |  |
|                             |                                        |                       |               | Nao na registi os |                  |               |  |
|                             |                                        |                       |               | Had the registros |                  |               |  |
|                             |                                        |                       |               | Had in registros  |                  |               |  |
|                             |                                        |                       |               | nao na registros  |                  |               |  |
|                             |                                        |                       |               | uan ua reĝoroz    |                  |               |  |
|                             |                                        |                       |               | neo na regorios   |                  |               |  |
|                             |                                        |                       | N             | ian in i Shara    |                  |               |  |

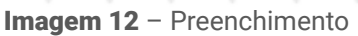

• Tipo de Recebimento.

Selecione também o boleto na aba Boletos, e salve a operação para finalizar.

### TEKNISA

|               | - · · · · · · · · |            | 1 N N N    |                |
|---------------|-------------------|------------|------------|----------------|
| Finalizando c | ) procedimento o  | cheque to  | cadastrado | com sucesso    |
| i manzanao c  | , proocannento, o | oneque ior | ouddollado | 00111 00000000 |

## 

#### FINWEBCON04V1